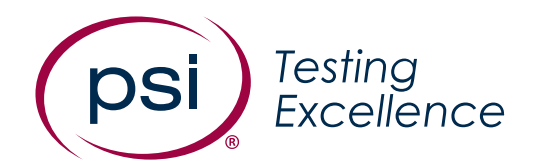

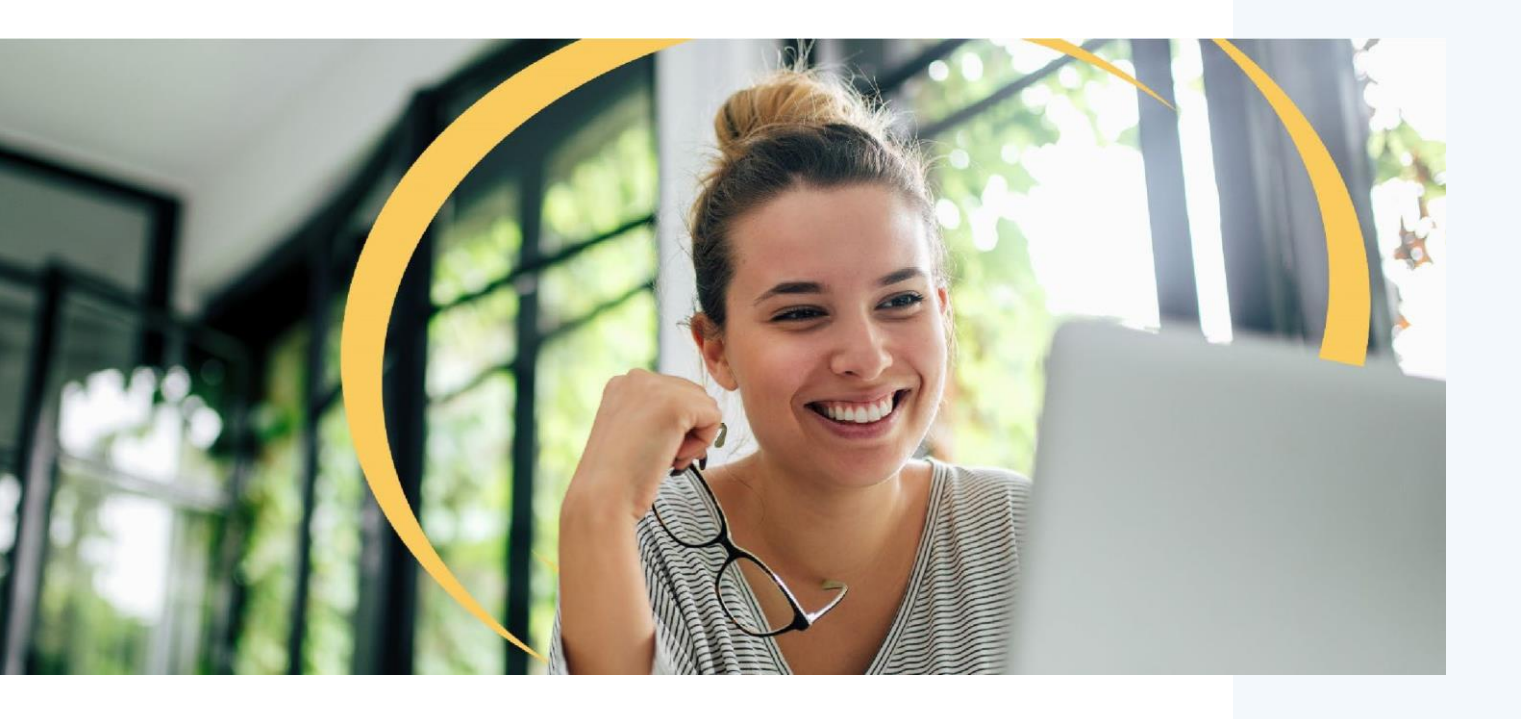

# **Live Proctoring**

# Quick Start Guide

**Version:** 1.0 **Date:** 17/07/2023

Classification: Public

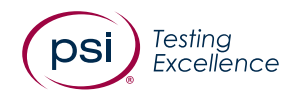

**PSI Bridge**<sup>™</sup> allows you to take your proctored test anywhere. With 24/7 technical support and a seamless test delivery integration, PSI Bridge was built by a team with decades of proctoring experience to ensure an optimal experience.

#### **Before Your Test**

- Perform System Requirements check, you may find the <u>System Requirements</u> <u>here</u>
- Book your test using the link provided by your test sponsor
- Have your Photo Identification ready (note: Military Identifications and Credit Cards are not allowed)
- Make sure you comply with the test rules provided by your test sponsor
- Review video walk-through of the testing experience

### **Accessing Your Test**

- Go to the launch link provided by your test sponsor or as part of your booking confirmation email up to 15 minutes before your assigned appointment time
- Download or launch PSI Bridge
- A bandwidth, webcam, and microphone check will ensure you meet the technical requirements to ensure a seamless test experience

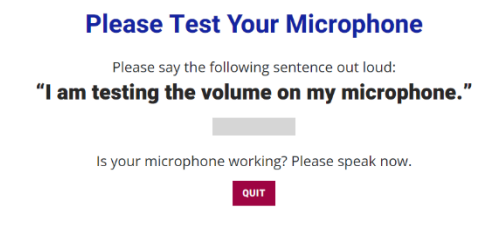

• You will be prompted to close any prohibited applications you have running on your machine

| System Requirements                                       |        |                                                                                                    |
|-----------------------------------------------------------|--------|----------------------------------------------------------------------------------------------------|
| Requirement                                               | Status | Action Required                                                                                                    |
| Number of allowed monitors<br>during session: 1           | 8      | Number of Monito's Detected: 2. Action required                                                                                                    |
| No prohibitor applications or<br>processes during session | 0      | Hose cose the following architects opplications: Calculator, Chrome, Caso, Osto Weblix Sonire, Command Terminal, ConnertMise, Centana, HS Werd, Microsoft Teams, Hotepad<br>Creditivo, Outlook: Sand to Chrotitec (cell Singoing Teal), Windows Photo Viscore, miscige<br>Terminate ALT Teams Ale Additionation |

## **Authenticate Your Identity**

- You will be prompted to take a picture of your Photo Identification
- Take a selfie to be compared with your Photo Identification

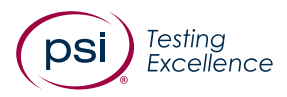

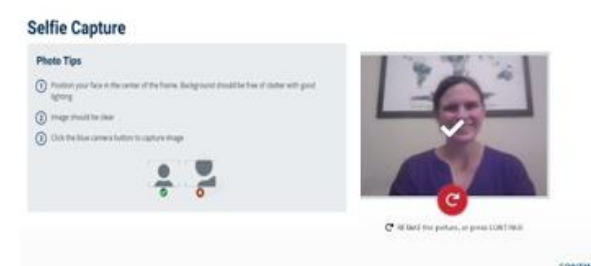

- You will be required to perform a Room Scan, this should include a 360-degree view of all walls, the testing area desk and the floor beneath the desk
- Finally, a self-check scan to identify any accessories, this will include wrists/ears and a scan of any electronics/materials present

#### Take Your Exam

- You will now be able to start your exam
- Complete your exam and submit your answers in the test driver
- End the proctoring session by clicking the "End Session" button and choosing "OK" on the exit prompt confirmation message

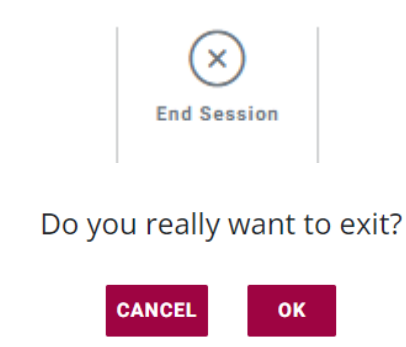

PSI Technical Support is available 24/7 via live chat throughout the testing experience.

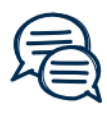

Chat